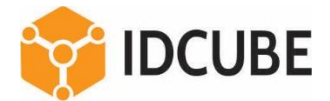

# IDCUBE

Access360 – Milestone XProtect Plugin August 2021 Plugin Version Number: 1.0

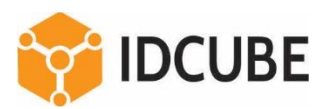

## Contents

| Overview                        | 3  |
|---------------------------------|----|
| Advantages                      | 3  |
| Milestone and Access360 Version | 4  |
| Architecture                    | 5  |
| Deployment                      | 6  |
| Configuration                   | 7  |
| XProtect Smart Client           | 13 |

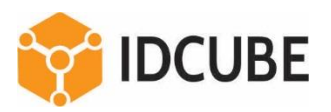

### Overview

Using Access360 – Milestone XProtect Plugin, a user can connect with an Access360 server for a site to monitor controllers, doors, inputs, view card holder information, events related to them and issue command to lock/unlock a door from Milestone Client Application. Furthermore, the plugin has a link that embeds Access360 user and device administration tools called HRView and Security View.

The plugin acts as a bridge between the two systems and supports two way communication. From Access360, it pulls all events, card holders in real-time and push them to the Milestone Server. From Milestone XProtect client, user can control doors. The plug-in supports following configuration.

- 1. Connect to a specific site.
- 2. Login as access360 user with admin privilege.
- 3. Map a door with camera.
- 4. Specify data refresh interval.

### Advantages

- 1. From the Milestone XProtect console, user can do monitoring of wide range of controllers and readers from Mercury/HID Aero/HID Vertx and biometric devices like IDEMIA (Morpho), Suprema, Virdi.
- 2. Various card holder events such as Grant/Deny Access, Anti pass back violation etc. along with the video footage of the event from a camera mapped to the door are visible in the Milestone client console. This includes the events related to staff, visitor and vehicle tags who are present in the site.
- 3. Alerts from different type of input like fire alarm, AC/Battery failure, intrusion detector etc. are also available in the same console.
- 4. The Acces360 HRView menu under Access Control Administration link, user can leverage all Access360 functions like access control of staff/visitors and vehicle, access policies, reports and dashboard.
- 5. The Acces360 Dashboard menu under Access Control Administration link, user can view dashboard that shows Access360 Widgets, like Alarm Summary, Head Count and many more.

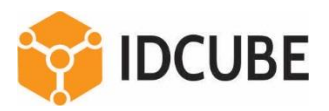

## Milestone and Access360 Version

The Access360 MIP Plugin is developed with the following version of Milestone.

## About Milestone XProtect Management Client 2021 R1 Milestone XProtect Management Client 2021 R1 Version: 21.1b Build: 12177 Copyright © Milestone Systems A/S www.milestonesys.com Plug-in(s) and version information Milestone XProtect Access v - Milestone Systems A/S Customer dashboard plugin v0.0.1 - VideoOS plugin OK

| Integration Plugin Version | Access360 Version | XProtect Version |
|----------------------------|-------------------|------------------|
| 1.0.0.0                    | v3.3              | 21.1b            |

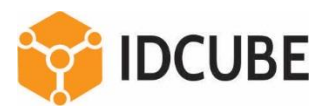

## Architecture

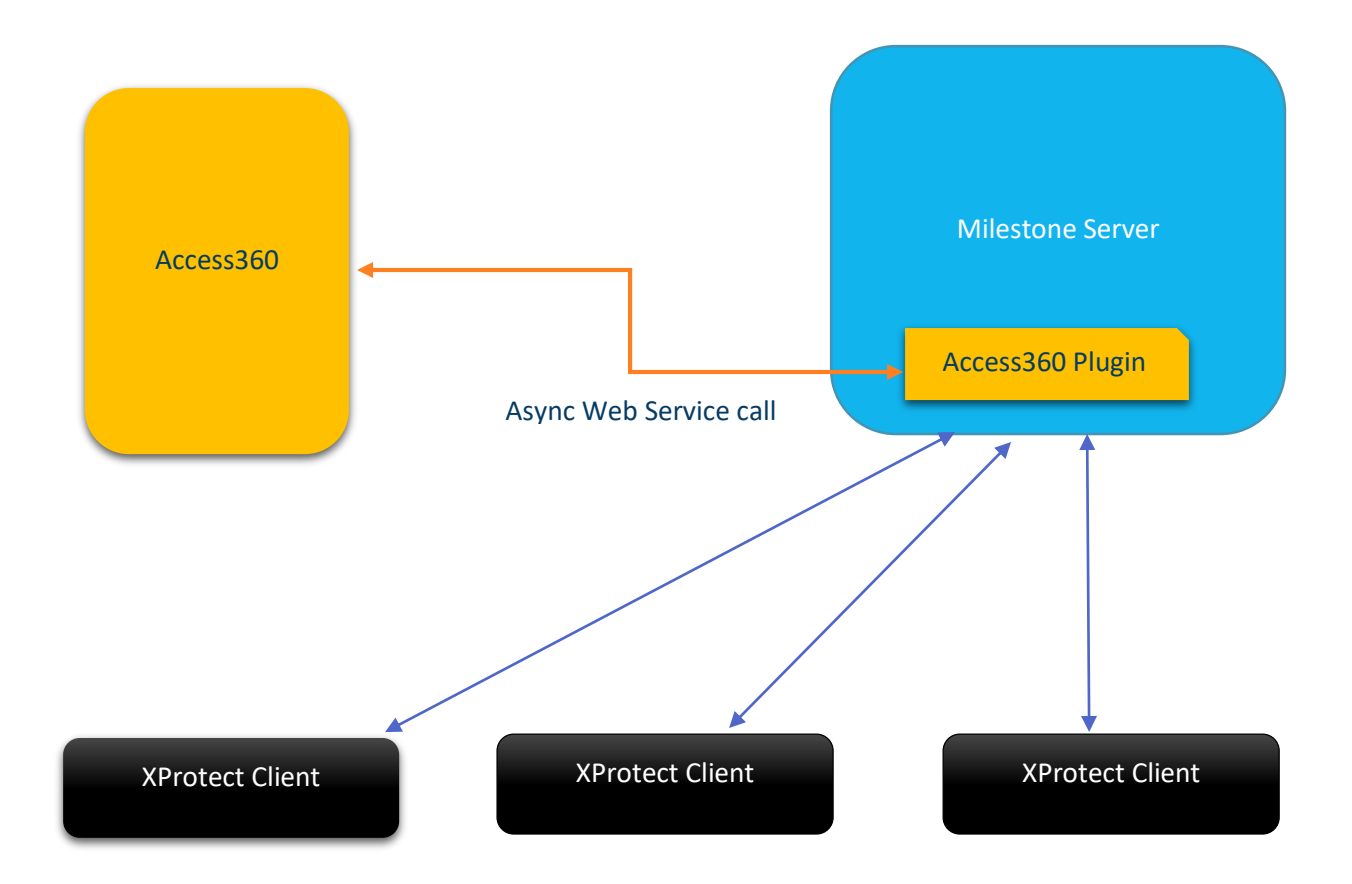

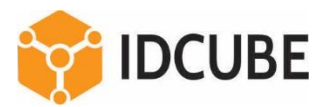

## Deployment

1. Deployment using Setup

| Name                          | Date modified     | Туре              | Size     |
|-------------------------------|-------------------|-------------------|----------|
| Access360MIPPluginSetup.exe   | 8/27/2021 7:03 PM | Application       | 540 KB   |
| 🕞 Access360MIPPluginSetup.msi | 8/27/2021 7:03 PM | Windows Installer | 1,598 KB |

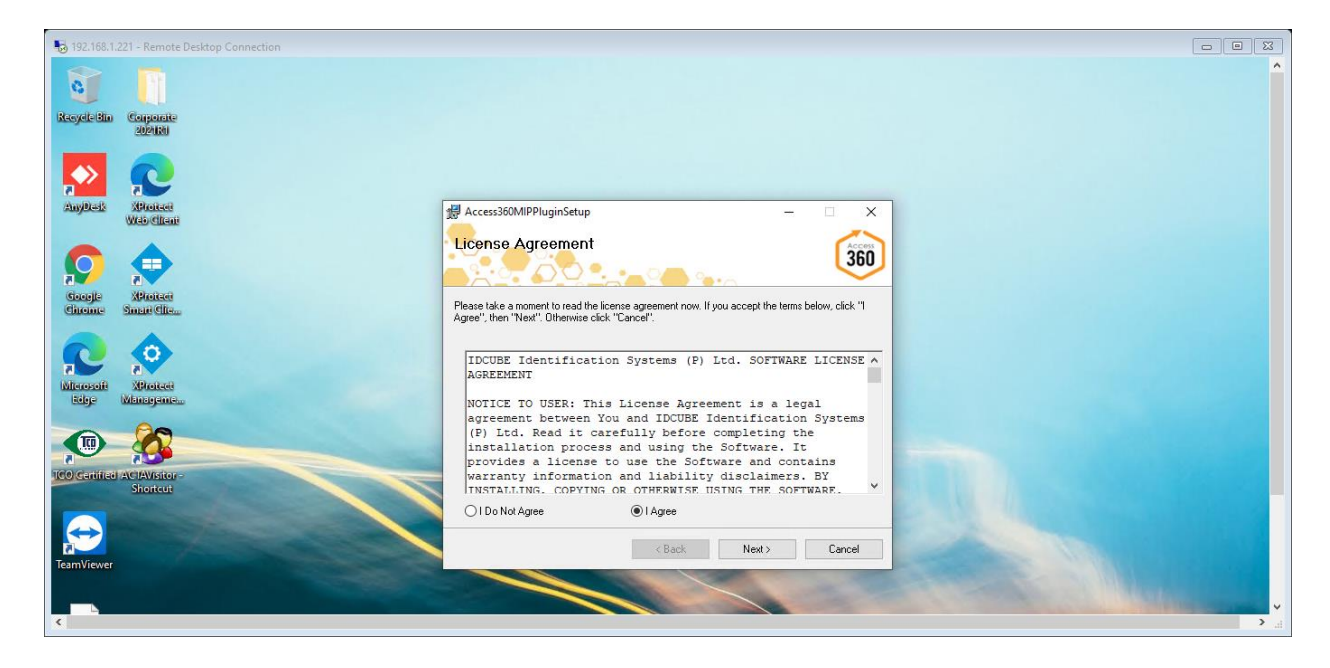

2. XCopy Deployment:

The Access360 – Milestone XProtect Plugin, can be deployed in the Milestone XProtect Server by simply copying files. Following are the steps:

- 1. Open the Milestone Installed directory, for example, C:\Program Files\Milestone.
- 2. Inside the directory MIPPlugins, paste the folder Access360Plugin

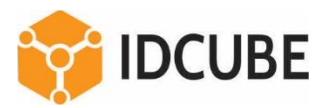

| Access360Plugin.dll 6/25/2021 16:11 Application exten 237 KB   acplugin.def 4/30/2021 13:15 DEF File 1 KB     acplugin.def - Notepad   File Edit Format View Help <pre> kplugin&gt;     <file name="Access360Plugin.dll"></file>     <load env="Service"></load>  </pre> | Name                                                                     | Date modified              | Туре              | Size   |  |  |
|----------------------------------------------------------------------------------------------------|--------------------------------------------------------------------------|----------------------------|-------------------|--------|--|--|
| acplugin.def     4/30/2021 13:15     DEF File     1 KB       acplugin.def - Notepad       File     Edit     Format     View     Help <plugin> <file< td="">     name="Access360Plugin.dll"/&gt;          <load< td="">     env="Service"/&gt;</load<></file<></plugin>   | Access360Plugin.dll                                                      | 6/25/2021 16:11            | Application exten | 237 KB |  |  |
| <pre>acplugin.def - Notepad File Edit Format View Help      <file name="Access360Plugin.dll"></file>     <load env="Service"></load> </pre>                                                                                                    | acplugin.def                                                             | 4/30/2021 13:15            | DEF File          | 1 KB   |  |  |
|                                                                                                    | <pre>acplugin.def - Notepad File Edit Format View Help kplugin&gt;</pre> | 0<br>00Plugin.dll"/><br>/> |                   |        |  |  |
|                                                                                                    |                                                                          |                            |                   |        |  |  |
|                                                                                                    |                                                                          |                            |                   |        |  |  |
|                                                                                                    |                                                                          |                            |                   |        |  |  |
|                                                                                                    |                                                                          |                            |                   |        |  |  |

| ~ (  | ** · · · · · · · · · · · · · · · · · · | 1.1  |
|------|----------------------------------------|------|
| Cont | igura                                  | tion |

📌 Quick access

Downloads

E Desktop

Name

Access360Plugin.dll

acplugin.def

To configure Access360 – Milestone XProtect Plugin, open Milestone XProtect Management client and login to the Milestone server. Following are the steps:

Date modified

25-06-2021 16:11

30-04-2021 13:15

1. In site navigation panel, click on Access Control node, it will open Access Control panel and will show all plugin added under it.

Type

DEF File

ner ris

Application exten...

Size

237 KB

1 KB

4.100

2. Right click on the Access Control Node of the tree and from context menu, click on Create New, Create Access Control System Integration Wizard opens.

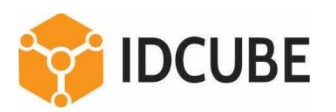

| e Navigation 🚽 🕂 🕽                                                                                                    | 🗴 Access Control 🧹 🤟 Access Control Information                                                                                                    |                             |  |
|----------------------------------------------------------------------------------------------------|----------------------------------------------------------------------------------------------------|-----------------------------|--|
| e Nariogation U V<br>OUtput<br>Cient<br>Smart Wall<br>Wew Groups<br>Smart Clear Profiles<br>Matix<br>Rules and Events<br>Matix<br>Rules<br>Smart Profiles<br>Matix<br>Rules<br>Smart Profiles<br>Smart Profiles<br>Streme Profiles<br>Streme Profiles<br>Streme Profiles<br>Streme Profiles<br>Streme Profiles<br>System Profiles<br>System Profiles<br>System Rules<br>System Streme Tasks<br>System Montor<br>System Montor<br>System Montor<br>System Montor<br>System Montor<br>System Montor<br>System Montor<br>System Rest<br>Streme Loops<br>Metadata Sarch<br>Rest<br>Transaction definitions<br>Transaction definitions<br>Transaction definitions | C Access Control Access Control Information  Create Access Control System Integration  Create access control system integration, select the integration plug-in and ente Name: Integration plug-in: Access360 | ter the connection details. |  |

- 3. Enter a Name, as a convention, it should be preferably the site name prefix with ACS 360. For example, ACS360-MUMBAI Office
- 4. Select the integration plug-in as "Access360" from Dropdown and enter the following fields

| - 7 <b>0 -</b> m                                                                                                    |                                                                                                    |                                                                                                    |                       |  |   |
|----------------------------------------------------------------------------------------------------|----------------------------------------------------------------------------------------------------|----------------------------------------------------------------------------------------------------|-----------------------|--|---|
| te Navigation + 4 × F                                                                                                    | Access Control                                                                                                    |                                                                                                    |                       |  | • |
| Uuput     Cient     Smart Wal     Wars Groups     Smart Client Prolites     Management Client Prolites     Mariagement Client Prolites     Mariagement Prolites     Mariagement Prolites     Mariagement Prolites     Mariagement Prolites     Mariagement Prolites     Mariagement Prolites     Mariagement Prolites     Mariagement Prolites     Mariagement Prolites     Mariagement     Mariagement Prolites     Mariagement Prolites     Mariagement Prolites     Mariagement Prolites     Mariagement Prolites     Mariagement Prolites     Mariagement Prolites     Mariagement Prolites     Mariagement Prolites     Mariagement Prolites     Mariagement Prolites     Mariageme | Create Access Control Sy<br>Create Access Control Sy<br>Name the access con<br>Name:<br>Integration plug-in:<br>Scheme:<br>Address:<br>Port:<br>User:<br>Password:<br>Branch:<br>Access360 Branc | tem Integration control system integration trol system integration plug-in and enter the connection details. ACS360 Access360 http 192.168.147 8066 1115060 | v<br>v<br>t<br>Cancel |  |   |

- a. Address: IP Address/Server DNS name of the Access360 Server
- b. Port number : where the Access360 services are listening (default value 80 for Http and 443 for Https)
- c. User/Password: Login ID and Password of the user in Access360. Based on the access rights of the user in Access360, data shall be retrieved.
- d. Branch: Unique branch ID from Access360, specific to the Site/Location.

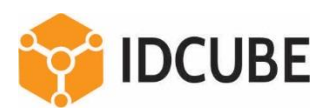

5. Fetch master data for the site. Click on Next, the following data is loaded.

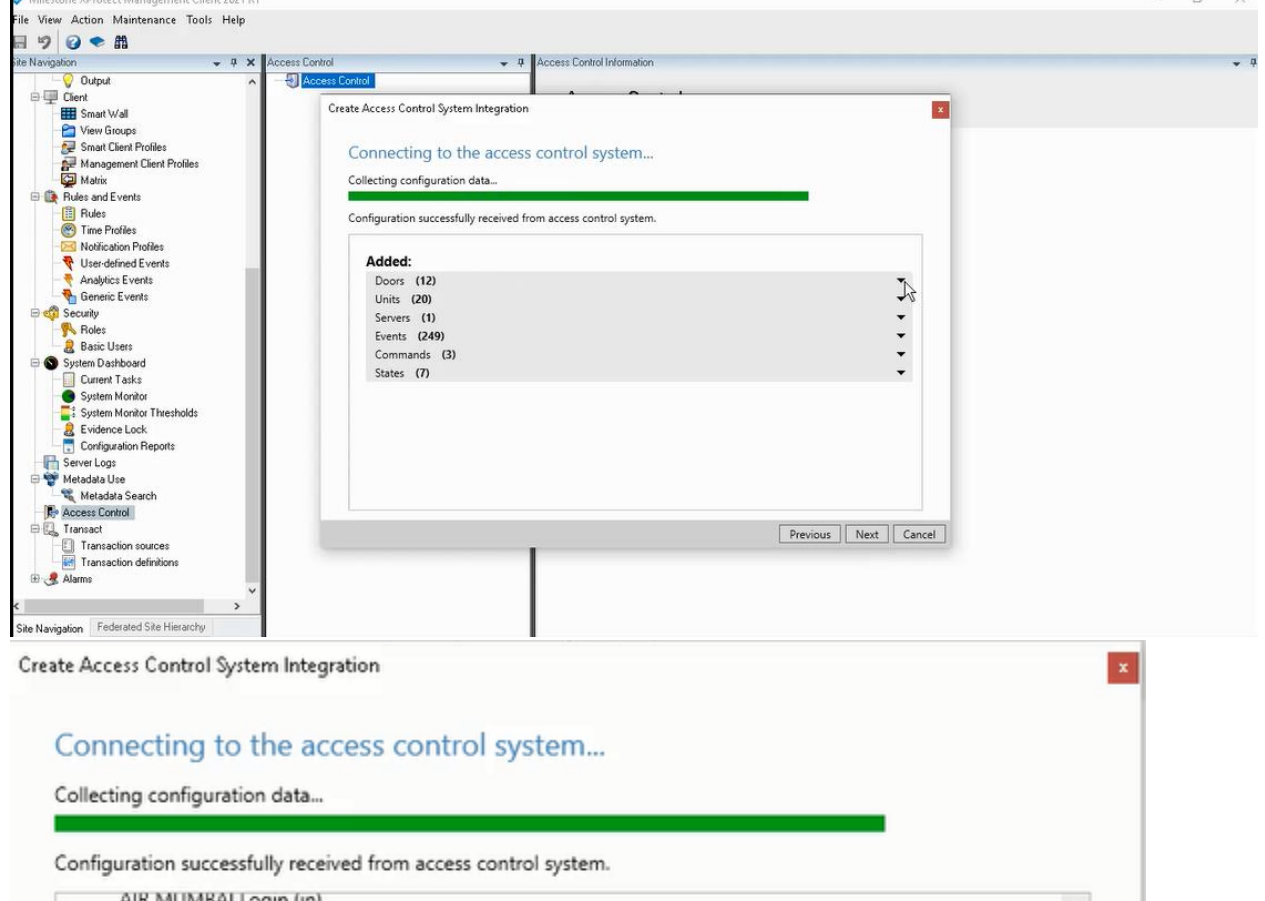

| AIR MUMBAI Login (in)                 | ^                      |
|---------------------------------------|------------------------|
| AIR MUMBAI Logout (in)                |                        |
| Cateteria (in)                        |                        |
| Entry Door (in)                       |                        |
| Exit Door (out)                       |                        |
| Meeting Koom (in)                     |                        |
| NOIDA Entry Gate (in)                 |                        |
| NOIDA Exit Gate (out)                 |                        |
| Server Rack Entry (in)                |                        |
| Suprema Face Station (in)             |                        |
| Servers (1)                           | ▲                      |
| Access360 System on test192.168.1.147 |                        |
| Events (249)                          | -                      |
| Commands (3)                          | -                      |
| Lock                                  |                        |
| Uniock                                |                        |
| NormaiLock                            |                        |
| States (7) MS                         | <b>▼</b> ∨             |
|                                       | Deminus Neutral Course |
|                                       | Previous Next Cance    |

6. Associate Cameras: Once the doors are loaded, they can be associated with available cameras as shown below.

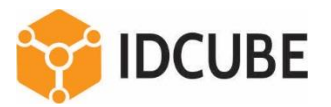

| reate Access Control System Integration                                                                                          | ×                                                    |
|----------------------------------------------------------------------------------------------------|------------------------------------------------------|
| Associate cameras                                                                                                    | The exercised compare are used in the VDrokert Smart |
| Client when access control events related to one of the door                                                                     | r's access points are triggered.                     |
| Doors:                                                                                                    | Cameras:                                             |
| All doors  All doors  All doors  101  103  DCUBE NOIDA AIR Main Entry  MERCURY  Office Attendance Controller  Server Rack  FS F2 | DESKTOP-PFEVEHA     Camera Group 1     Hikvision1    |
| Suprema Face Station                                                                                                    |                                                      |
|                                                                                                    |                                                      |
|                                                                                                    | Previous Next Cancel                                 |

Create Access Control System Integration

#### Associate cameras

Drag cameras to the access points for each door in the list. The associated cameras are used in the XProtect Smart Client when access control events related to one of the door's access points are triggered. x

| *                                               | e controller                        | ]             | -            |                | 4 😂 | Camera Gr | oup 1 |  |
|-------------------------------------------------|-------------------------------------|---------------|--------------|----------------|-----|-----------|-------|--|
| Name                                            | Enabled                             | License       | -0           |                |     | HIKVISK   | SH I  |  |
| Entry Door                                      |                                     | Pending       | ~            |                |     |           |       |  |
| Access point: Er<br>Hikvision1<br>Drop camera ( | ntry Door (in)<br>here to associate | e it with the | Re<br>access | emov<br>; poin |     |           |       |  |
| Exit Door                                       | I                                   | Pending       |              |                |     |           |       |  |
|                                                 |                                     |               |              |                |     |           |       |  |
|                                                 |                                     |               |              |                |     |           |       |  |
|                                                 |                                     |               |              |                |     |           |       |  |
|                                                 |                                     |               |              |                |     |           |       |  |
|                                                 |                                     |               |              |                |     |           |       |  |

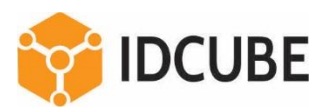

7. Final Step

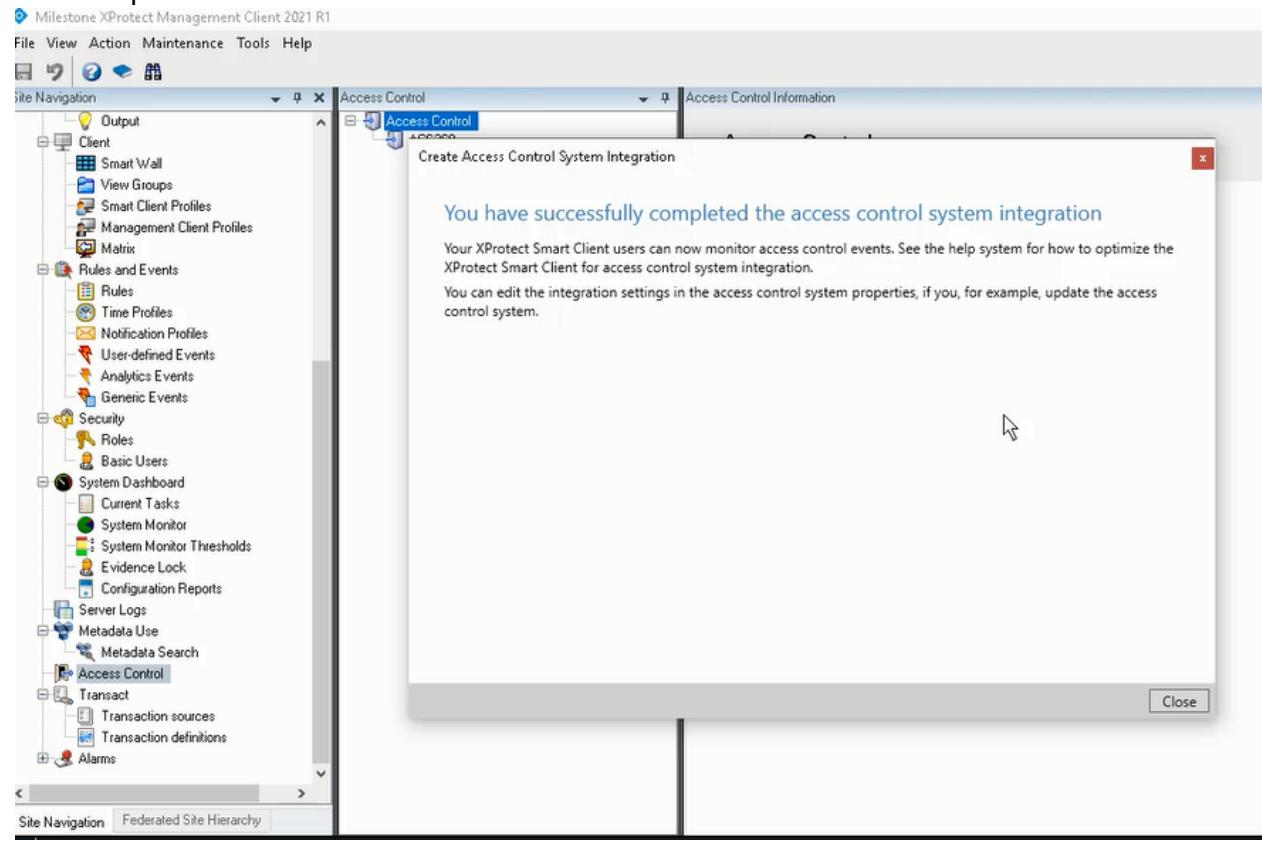

8. View Configuration: The configuration can be viewed by clicking on the Access Control instance. Any changes like port number user name password etc. can be updated from here.

| e Navigation 👻 🤻 🗙 Access Control |                                                                                                    |                                                                                                    | • |
|-----------------------------------|----------------------------------------------------------------------------------------------------|----------------------------------------------------------------------------------------------------|---|
|                                   | Correct Control moments of Concern Control moments of Concern Control moments of Concern Control Market Control Market Control | ∠CS360         ↓         Access360 (Version: 2.0 0.0.2.0)         16-07-2021 16.25         Refresh Configuration         http         192.158.1147         8086         111560         Enter current password         1         250         100 |   |

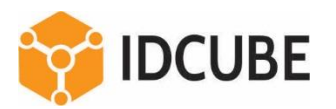

| Milestone XProtect Management Client 2021 R                                                                                                    | 1                  |                                                            |                                                      | – 0 ×                                               |
|----------------------------------------------------------------------------------------------------|--------------------|------------------------------------------------------------|------------------------------------------------------|-----------------------------------------------------|
| File View Action Maintenance Tools Help                                                                                                    |                    |                                                            |                                                      |                                                     |
| 8 🦻 🕜 🗢 🛍                                                                                                    |                    |                                                            |                                                      |                                                     |
| ite Navigation 🗸 🕂 🗙                                                                                                    | Access Control     | Access Control Information                                 |                                                      | <b>▼</b> 4                                          |
|                                                                                                    | ACCess Control     | Access control events                                      |                                                      |                                                     |
| Smart Wall                                                                                                    | C. Anterna         | Fall de la control civerta                                 | · · · · · · · · · · · · · · · · · · ·                |                                                     |
| - Par View Groups                                                                                                    |                    | Enable the events you want to monitor in XProtect Sma      | t Client. Use categories to simplify the use of trig | gering events.                                      |
| - Smart Client Profiles                                                                                                    |                    | Enable all Disable all                                     |                                                      |                                                     |
| Management Client Profiles                                                                                                    |                    | Enabled Access Control Event                               | Source Type                                          | Event Category                                      |
| Matrix                                                                                                    |                    | Denv Access - Camera Capture                               | Access Point                                         | Access denied. Access request                       |
| E Le Rules and Events                                                                                                    |                    | Deny access - Card/Pin deleted                             | Access Point                                         | Access denied, Access request v                     |
| - III Hules                                                                                                    |                    | Deny access - Card/Pin deleted                             | Access Point                                         | Access denied, Access request                       |
| Notification Profiles                                                                                                    |                    | Deny access - Credential not found                         | Access Point                                         | Access denied, Access request                       |
| - 💎 User-defined Events                                                                                                    |                    | Deny Access - De-activated Card                            | Access Point                                         | Access denied, Access request                       |
| - 😤 Analytics Events                                                                                                    |                    | Deny Access - Dirty Sensor                                 | Access Point                                         | Access denied, Access request v                     |
| Generic Events                                                                                                    |                    | Deny access - Door group/schedule not con                  | Access Point                                         | Access denied, Access request                       |
| e 😳 Security                                                                                                    |                    | Deny Access - Door Locked                                  | Access Point                                         | Access denied, Access request                       |
| Paris Liese                                                                                                    |                    | Deny access - door schedule                                | Access Point                                         | Access denied. Access request v                     |
| Sustem Dashboard                                                                                                    |                    | Deny Access - Duress Code Detected                         | Access Point                                         | Access denied, Access request                       |
| Current Tasks                                                                                                    |                    | Deny access - Duress FP                                    | Access Point                                         | Access denied. Access request                       |
| - System Monitor                                                                                                    |                    | Deny Access - Elevators - floor not in floors.             | Access Point                                         | Access denied, Access request                       |
|                                                                                                    |                    | Deny Access - Elevators - Ploor request not                | Access Point                                         | Access denied, Access request                       |
| - 2 Evidence Lock                                                                                                    |                    | Deny Access - Elevators - Infecut                          | Access Point                                         | Access denied, Access request                       |
| Configuration Reports                                                                                                    |                    | Deny Access - Eace Detection                               | Access Point                                         | Access denied, Access request                       |
| Metadata Lice                                                                                                    |                    | Deny Access - Fake Finger                                  | Access Point                                         | Access denied, Access request                       |
| Ketadata Search                                                                                                    |                    | Deny access - FP already authenticated                     | Access Point                                         | Access denied, Access request                       |
| - Access Control                                                                                                    |                    | Deny access - FP blacklisted                               | Access Point                                         | Access denied, Access request                       |
| 🕀 🖳 Transact                                                                                                    |                    | Deny access - FP limited period                            | Access Point                                         | Access denied, Access request v                     |
| Transaction sources                                                                                                    |                    | Deny access - FP not captured                              | Access Point                                         | Access denied, Access request                       |
| I ransaction definitions                                                                                                    |                    | Deny access - FP not matched                               | Access Point                                         | Access denied, Access request                       |
| to Ga Adamis                                                                                                    |                    | User defined Categories                                    |                                                      |                                                     |
| < >                                                                                                    | -                  | User-defined Categories                                    |                                                      |                                                     |
| Site Navigation Federated Site Hierarchy                                                                                                    |                    | 🐞 General Settings 🔉 🖜 Doors and Associated Camera         | s 🎨 Access Control Events 🈼 Access Re                | quest Notifications 🦺 Cardholders                   |
| File View Action Maintenance Tools Help                                                                                                    | Anness Control     | a Access Crotrol Information                               |                                                      | - 8                                                 |
|                                                                                                    | E A Access Control |                                                            |                                                      |                                                     |
| 🕀 💷 Client                                                                                                    | AC\$360            | Cardholders                                                |                                                      |                                                     |
| Smart Wall                                                                                                    |                    | Search for cardholders to view, add or delete a picture of | the cardholder. The cardholder picture is used in    | n the XProtect Smart Client, when an access control |
| View Groups                                                                                                    |                    | event has been registered.                                 |                                                      |                                                     |
| Smart Client Profiles                                                                                                    |                    | Search cardholder Q                                        |                                                      |                                                     |
| Management Client Profiles                                                                                                    |                    |                                                            |                                                      |                                                     |
| Rules and Events                                                                                                    |                    | Name Type                                                  | Ujjal Sarman                                         |                                                     |
| Rules                                                                                                    |                    | Sudnanshu Upadnyay Employee                                | < Employee                                           |                                                     |
| - Control Time Profiles                                                                                                    |                    | Sumit Employee                                             |                                                      | elect picture                                       |
| Notification Profiles                                                                                                    |                    | sumit kumar Employee                                       | D                                                    | elete picture                                       |
| User-defined Events     Analytics Events                                                                                                    |                    | sumit kumar Employee                                       |                                                      |                                                     |
| Generic Events                                                                                                    |                    | Sumit Kumar Employee                                       |                                                      |                                                     |
| 🖻 🐗 Security                                                                                                    |                    | Sumit Kumar Employee                                       | Contract                                             | 20704270                                            |
| - Soles                                                                                                    |                    | Sushmita Mondal Employee                                   | Card Id2                                             | 38/CA3/6                                            |
| Basic Users                                                                                                    |                    | Sushmita Nandan Employee                                   | Expiry Date Card Id2.                                | 01 April 2023<br>12006049216                        |
| System Dashboard                                                                                                    |                    | Tania Sarkar Employee                                      | Suria: Data Card Id1424                              | 21 December 2027                                    |
| Sustem Monitor                                                                                                    |                    | Test Employee                                              | Expline Card to 1434.                                | Ilial Samah                                         |
| System Monitor Thresholds                                                                                                    |                    | test kumar Employee                                        | Manage cardholder                                    | http://192.168.1.147-8086/HBView/login.aspx/?i      |
| 2 Evidence Lock                                                                                                    |                    | Test First Middle Last Employee                            |                                                      | http://dz.100.1.11/j.0000111110110gill.00pw.12      |
| Configuration Reports                                                                                                    |                    | Test Leave Employee                                        |                                                      |                                                     |
| Server Logs                                                                                                    |                    | Testleave2 Employee                                        |                                                      |                                                     |
| 🗁 🐨 Metadala Use                                                                                                    |                    | Testleave3 Employee                                        |                                                      |                                                     |
| Access Control                                                                                                    |                    | Twelve Employee                                            |                                                      |                                                     |
| E L Transact                                                                                                    |                    | Employee                                                   |                                                      |                                                     |
| Transaction sources                                                                                                    |                    | Lijal Sarrah Employee                                      |                                                      |                                                     |
| Transaction definitions                                                                                                    |                    | User Employee                                              |                                                      |                                                     |
| 🖽 🥳 Alarms                                                                                                    | 2                  | User2 Employee                                             |                                                      |                                                     |
| < >                                                                                                    |                    | he a .                                                     | X                                                    |                                                     |
| and the second second sec |                    | A                                                          | Access Control Events                                | A CONTRACTOR AND A CONTRACTOR                       |

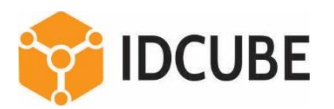

## XProtect Smart Client

1. Open and Login to XProtect Smart Client 2021 R1. The plug-in added in the Management Server will be loaded in the XProtect console as a Tab.

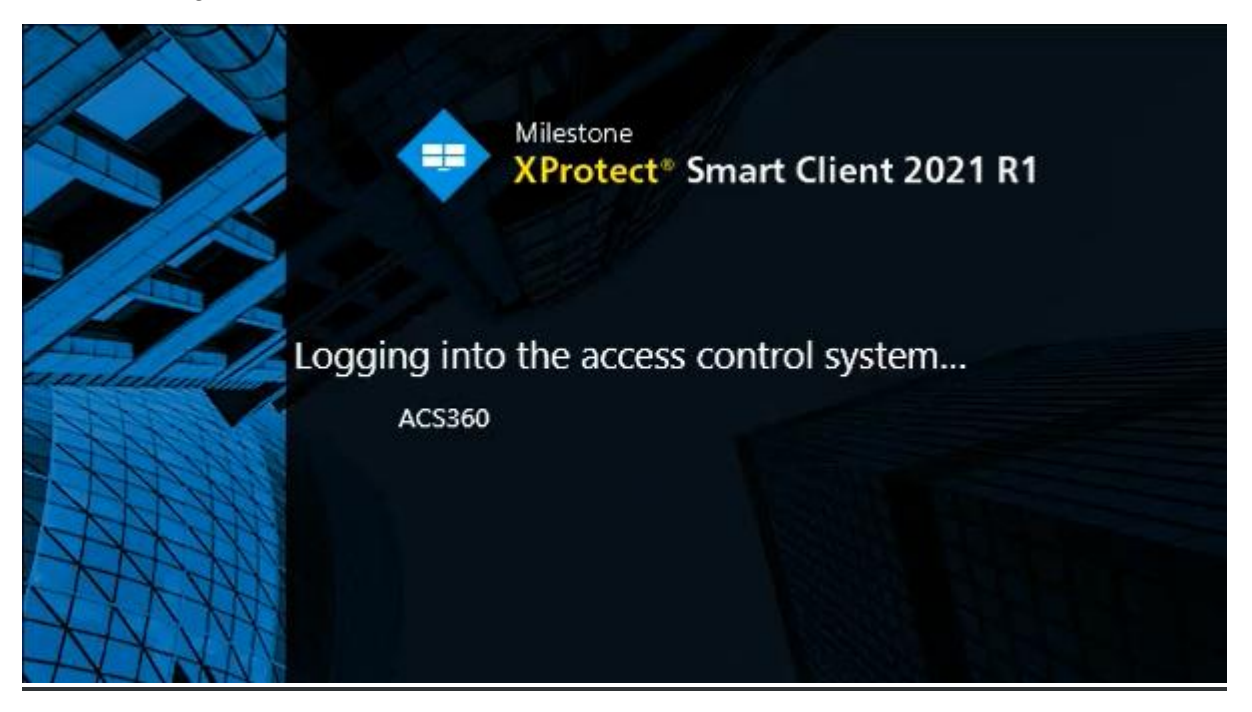

- 2. Click to open the Access Control Tab, as shown in the screenshot, three sub tabs will be loaded. a) Events, b) Doors and c) Cardholders
- Click on the Events tab, all events from Access360 system will be shown. All events supported in Access360 like Card Holder Events, Doors/Controller events, Input/Interface events shall be listed here. The real time events are loaded as per the Event Polling Period configured for the plug-in in management server configuration page.
- 4. Click on an event, like the door event shows the details of the event and if camera is mapped then the video clip of the event and live view can be seen.
- 5. If the event is a door type then the option to Lock (Permanent lock), Unlock and Normal Lock is shown.

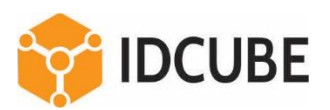

| Milestone XProtect  | Smart Client                       |                             |                            | 16-07-2021 16:40:02               | - 0                                                       | x                                                                                                    |           |                |
|---------------------|------------------------------------|-----------------------------|----------------------------|-----------------------------------|-----------------------------------------------------------|----------------------------------------------------------------------------------------------------|-----------|----------------|
| Live Playba         | ick Search                         | Alarm Manager               | Access Control             | System Monitor                    |                                                           |                                                                                                    | + 0       | ۴ ~            |
|                     |                                    |                             |                            |                                   |                                                           | Access control administrat                                                                                                    | ion       | ~ 🖾            |
| 16:32:06 Thank you  | for using this trial license to de | monstrate or evaluate the ) | Protect video management s | oftware. The trial license expire | s on 10-09-2021. To fully license the product, please con | ntact your reseller or find one on https:                                                                                                    |           | ×              |
| Events Doors        | Cardholders                        |                             |                            |                                   |                                                           |                                                                                                    |           |                |
|                     | 5-5                                |                             |                            |                                   |                                                           | Notifications - Milestone XProtect                                                                                                    | ٠         | - ×            |
| Search cardholders  | C                                  | Live update                 |                            |                                   |                                                           | Access request - Exit Door (out)                                                                                                    | 1         | 6:45:54        |
| Live update 🔻 All   | events 🔻 All doors 👻               |                             |                            |                                   |                                                           | Access request - Entry Door (in)                                                                                                    | 1         | 6:45:54        |
|                     |                                    |                             |                            |                                   |                                                           | Deny access - Unknown reader                                                                                                    |           |                |
| Time 🔻              | Fuent                              | Source                      | Cardbolder                 |                                   |                                                           |                                                                                                    |           | - <b>1</b> 2   |
| 16.07.2021 16.45.54 | Desugeration                       | Source                      | Cardholder                 |                                   |                                                           | Hikvision1                                                                                                    |           |                |
| 10-07-2021 10:43:34 | Deny access - Unknown              | rea Exit Door (out)         |                            |                                   |                                                           |                                                                                                    |           |                |
| 16-07-2021 10:43:54 | Deny access - Unknown              | rea Entry Door (in)         |                            |                                   |                                                           |                                                                                                    |           | and the second |
| 16-07-2021 16:40:09 | Deny access - Unknown              | rea Entry Door (in)         |                            |                                   |                                                           | 01 26 1970 Mon 01:53:39                                                                                                    | ~         |                |
| 16-07-2021 10:39:49 | Deny access - Unknown              | rea Exit Door (out)         |                            |                                   |                                                           | the top the all                                                                                                    | -         | 5-1-1          |
| 16-07-2021 10:58:21 | Deny access - Unknown              | rea Exit Door (out)         |                            |                                   |                                                           | The state of the state of the s |           | -              |
| 16-07-2021 14:54:10 | Door held violation                | NOIDA Entry Gate (I         | 1)                         |                                   |                                                           |                                                                                                    |           |                |
| 16-07-2021 14:54:10 | Door held violation                | Cateteria (in)              |                            |                                   |                                                           |                                                                                                    | 1         |                |
| 10-07-2021 14:53:40 | Door forced violation              | NOIDA Entry Gate (ii        | 1)                         |                                   |                                                           |                                                                                                    | 1         |                |
| 10-07-2021 14:53:40 | Door open                          | NOIDA Entry Gate (ii        | יו                         |                                   |                                                           |                                                                                                    | 10        |                |
| 10-07-2021 14:53:40 | Door forced violation              | Careteria (in)              |                            |                                   |                                                           |                                                                                                    | 15 1      | 1.51           |
| 16-07-2021 14:53:40 | Door open                          | Careteria (in)              |                            |                                   |                                                           |                                                                                                    | Artest.   |                |
| 10-07-2021 14:30:27 | Deny access - Credential           | no meeting koom (in)        |                            |                                   |                                                           |                                                                                                    | ancra 01  |                |
| 10-07-2021 14:50:25 | Deny access - Credential           | no Cateteria (in)           |                            |                                   |                                                           |                                                                                                    | aller and |                |
| 16-07-2021 14:36:24 | Deny access - Credential           | no WOIDA Entry Gate (ii     | 1)                         |                                   |                                                           |                                                                                                    |           |                |
| 16-07-2021 14:36:22 | Deny access - Credential           | NOIDA Exit Gate (ou         | 0                          |                                   |                                                           |                                                                                                    | 1         |                |
| 15-07-2021 16:43:03 | Deny access - Credential           | no NOIDA Exit Gate (ou      | 0                          |                                   | De                                                        | Unlock Lock                                                                                                    | Normal    | Lock           |
| 15-07-2021 16:25:50 | Deny access - Credential           | no Meeting Room (in)        |                            |                                   | Do                                                        |                                                                                                    | Open, Un  | locked         |
| 15-07-2021 16:25:47 | Deny access - Credential           | no NOIDA Exit Gate (ou      | t)                         |                                   | Bee                                                       | 1                                                                                                    |           |                |

6. Click on an event, like the deny access, shall show the video of the message event as shown below

| Milestone XProtect  | Smart Client                       |                             |                            | 16-07-2021 16:41:06 🗕 리 🗙         |                                                                                                   |
|---------------------|------------------------------------|-----------------------------|----------------------------|-----------------------------------|---------------------------------------------------------------------------------------------------|
| Live Playba         | ick Search                         | Alarm Manager               | Access Control             | System Monitor                    | ◆ Ø ↑ ~                                                                                           |
|                     |                                    |                             |                            |                                   | Access control administration 🔒 🔀                                                                 |
| 16:32:06 Thank you  | for using this trial license to de | monstrate or evaluate the ) | Protect video management s | oftware. The trial license expire | s on 10-09-2021. To fully license the product, please contact your reseller or find one on https: |
| Events Doors        | Cardholders                        | Tive under                  |                            |                                   |                                                                                                   |
| Live update - All   | events 🔻 All doors 👻               | Une update                  |                            |                                   | # <u>-</u>                                                                                        |
| Time 👻              | Event                              | Source                      | Cardholder                 |                                   | Hikvision1 - 16-07-2021 16:40:00.731                                                              |
| 16-07-2021 16:46:26 | Deny access - Unknown              | rea Exit Door (out)         |                            |                                   |                                                                                                   |
| 16-07-2021 16:46:22 | Denv access - Unknown              | rea Entry Door (in)         |                            |                                   | 01-26-1970 Mon 01:53:38                                                                           |
| 16-07-2021 16:45:54 | Denv access - Unknown              | rea Exit Door (out)         |                            |                                   |                                                                                                   |
| 16-07-2021 16:45:54 | Denv access - Unknown              | rea Entry Door (in)         |                            |                                   | that the second second                                                                            |
| 16-07-2021 16:40:09 | Denv access - Unknown              | rea Entry Door (in)         |                            |                                   |                                                                                                   |
| 16-07-2021 16:39:49 | Deny access - Unknown              | rea Exit Door (out)         |                            |                                   |                                                                                                   |
| 16-07-2021 16:38:21 | Deny access - Unknown              | rea Exit Door (out)         |                            |                                   |                                                                                                   |
| 16-07-2021 14:54:10 | Door held violation                | NOIDA Entry Gate (i         | n)                         |                                   |                                                                                                   |
| 16-07-2021 14:54:10 | Door held violation                | Cafeteria (in)              |                            |                                   |                                                                                                   |
| 16-07-2021 14:53:40 | Door forced violation              | NOIDA Entry Gate (i         | n)                         |                                   |                                                                                                   |
| 16-07-2021 14:53:40 | Door open                          | NOIDA Entry Gate (i         | n)                         |                                   |                                                                                                   |
| 16-07-2021 14:53:40 | Door forced violation              | Cafeteria (in)              |                            |                                   | Camera 01                                                                                         |
| 16-07-2021 14:53:40 | Door open                          | Cafeteria (in)              |                            |                                   |                                                                                                   |
| 16-07-2021 14:36:27 | Deny access - Credential           | no Meeting Room (in)        |                            |                                   |                                                                                                   |
| 16-07-2021 14:36:25 | Deny access - Credential           | no Cafeteria (in)           |                            |                                   | ◀ ◀ 16:40:00.751 ► ►                                                                              |
| 16-07-2021 14:36:24 | Deny access - Credential           | no NOIDA Entry Gate (i      | n)                         |                                   |                                                                                                   |
| 16-07-2021 14:36:22 | Deny access - Credential           | no NOIDA Exit Gate (ou      | t)                         |                                   | Deny access - Unknown reader                                                                      |
| 15-07-2021 16:43:03 | Deny access - Credential           | no NOIDA Exit Gate (ou      | t)                         |                                   | Deny access - Unknown reader                                                                      |

7. Option to filter events based on Event Category

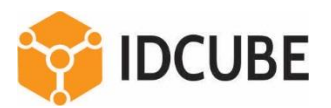

| Milestone XProtect Smart Client                                   |                |                          |                                                                                        |                              |                                  |                                            |               |  |  |  |  |  |
|-------------------------------------------------------------------|----------------|--------------------------|----------------------------------------------------------------------------------------|------------------------------|----------------------------------|--------------------------------------------|---------------|--|--|--|--|--|
| Live Pla                                                          | yback          | Search                   | Alarm Manager                                                                          | Access Control               | System Monitor                   |                                            |               |  |  |  |  |  |
|                                                                   |                |                          |                                                                                        |                              |                                  |                                            |               |  |  |  |  |  |
| ! 16:32:06 Than                                                   | k you for usin | ng this trial license to | demonstrate or evaluate the X                                                          | Protect video management sof | tware. The trial license expires | on 10-09-2021. To fully license the produc | t, please cor |  |  |  |  |  |
| Events Doo                                                        | rs Cardh       | nolders                  | Q Live update                                                                          |                              |                                  |                                            |               |  |  |  |  |  |
| Live update 🔻                                                     | Access der     | nied, Access g 🔻<br>ents | All doors 🔻                                                                            |                              |                                  |                                            |               |  |  |  |  |  |
| Time 🔻                                                            | 🔍 Acc          | ess denied               | Source                                                                                 | Cardholder                   |                                  |                                            |               |  |  |  |  |  |
| 16-07-2021 14:36:27<br>16-07-2021 14:36:25                        | <br>✓ Acc      | ess granted              | al no Meeting Room (in)<br>al no Cafeteria (in)                                        |                              |                                  |                                            |               |  |  |  |  |  |
| 16-07-2021 14:36:24<br>16-07-2021 14:36:22<br>15-07-2021 16:43:03 | Acc            | ess request              | al no NOIDA Entry Gate (in<br>al no NOIDA Exit Gate (out<br>al no NOIDA Exit Gate (out | )<br>;)<br>;)                |                                  |                                            |               |  |  |  |  |  |
| 15-07-2021 16:25:50                                               | Doc            | or Error                 | al no Meeting Room (in)                                                                |                              |                                  |                                            |               |  |  |  |  |  |
| 15-07-2021 16:25:47                                               | Erro           | or                       | al no NOIDA Exit Gate (out                                                             | )                            |                                  |                                            |               |  |  |  |  |  |
|                                                                   | 🗌 Wa           | rning                    |                                                                                        |                              |                                  |                                            |               |  |  |  |  |  |
|                                                                   | 🗌 (un          | categorized]             |                                                                                        |                              |                                  |                                            |               |  |  |  |  |  |
|                                                                   | More op        | tions                    |                                                                                        |                              |                                  |                                            |               |  |  |  |  |  |
|                                                                   |                |                          |                                                                                        |                              |                                  |                                            |               |  |  |  |  |  |

- 8. Click on the Doors tab to view the door status. If a camera is mapped the real time view can be seen in the side pane as shown below.
- **9.** There are three buttons to change the door status, Lock Permanent Lock, Unlock and Normal Lock.
- **10.** Once any of the button is pressed, the command is sent to the respective controller.

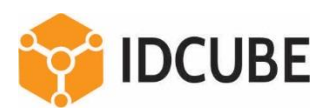

| Milestone XProtect | t Smart Client              |                                    |                            | 16-07-2021 16:33:10 🗕 🗗 >         | ĸ                                                                                                    |             |
|--------------------|-----------------------------|------------------------------------|----------------------------|-----------------------------------|----------------------------------------------------------------------------------------------------|-------------|
| Live Playb         | ack Search                  | Alarm Manager                      | Access Control             | System Monitor                    | ÷ 0 †                                                                                                    |             |
|                    |                             | . N.                               |                            |                                   | Access control administration                                                                                                    | $\boxtimes$ |
| 16:32:06 Thank yo  | u for using this trial lice | nse to demonstrate or evaluate the | XProtect video managements | offware. The trial license expire | es on 10.09.2021. To fully license the product please contact your receiver or find one on https://                                                                                                    |             |
| foreste Deser      | Cardhaldara                 |                                    |                            |                                   |                                                                                                    |             |
| Events Doors       | Cardholders                 |                                    |                            |                                   |                                                                                                    |             |
| Search doors       |                             | Q B                                |                            |                                   |                                                                                                    |             |
| - 6.<br>           |                             |                                    |                            |                                   |                                                                                                    |             |
| Door 🔻 All states  | ✓ All doors ▼               |                                    |                            |                                   | ,                                                                                                    |             |
|                    |                             |                                    |                            |                                   |                                                                                                    | -           |
| Name 🗕             | State                       |                                    |                            |                                   | Hikvision1                                                                                                    |             |
| 101                | [ [unknown]                 |                                    |                            |                                   |                                                                                                    |             |
| 103                | [ [unknown]                 |                                    |                            |                                   |                                                                                                    | 14          |
| AIR MUMBAI Login   | [unknown]                   |                                    |                            |                                   | 01-26-1920 Mon 01:46:47                                                                                                    |             |
| AIR MUMBAI Logout  | Dpen, Locked                |                                    |                            |                                   | to the second a lite                                                                                                    |             |
| Cafeteria          | Closed, Locked              |                                    |                            |                                   | and the second second sec | -           |
| Entry Door         | 📕 Open, Unlocked            |                                    |                            |                                   |                                                                                                    |             |
| Exit Door          | Open, Locked                |                                    |                            |                                   |                                                                                                    |             |
| Meeting Room       | [unknown]                   |                                    |                            |                                   |                                                                                                    | 2           |
| NOIDA Entry Gate   | Closed, Locked              |                                    |                            |                                   |                                                                                                    | 11          |
| NOIDA Exit Gate    | [unknown]                   |                                    |                            |                                   |                                                                                                    |             |
|                    |                             |                                    |                            |                                   | Camera 01                                                                                                    |             |
|                    |                             |                                    |                            |                                   | Logk Unlock NormalLock                                                                                                    | ¢           |

**11.** The updated door status is reflected in the console as shown below. E.g. See Entry Door status is updated as Locked.

| 💠 Milestone XProtec | t Smart Client                  |                                  | 16-07-2021 16:43:25 — 🗗 🗙  |                                    |                                                                                                    |
|---------------------|---------------------------------|----------------------------------|----------------------------|------------------------------------|----------------------------------------------------------------------------------------------------|
| Live Playb          | ack Search                      | Alarm Manager                    |                            | System Monitor                     | + 0 1 -                                                                                                    |
| ×                   |                                 |                                  |                            |                                    | Access control administration 🔒 🔀                                                                                                    |
| 16:32:06 Thank yo   | ou for using this trial license | to demonstrate or evaluate the ) | Protect video management s | oftware. The trial license expire: | s on 10-09-2021. To fully license the product, please contact your reseller or find one on https: X                                                                                                    |
| Events Doors        | Cardholders                     |                                  |                            |                                    |                                                                                                    |
| Search doors        |                                 | d<br>B                           |                            |                                    |                                                                                                    |
| Door ▼ All states   | s ▼ All doors ▼                 |                                  |                            |                                    |                                                                                                    |
| Name 🔺              | State                           |                                  |                            |                                    | Hikrision1 (A)                                                                                                    |
| 101                 | Iunknown]                       |                                  |                            |                                    |                                                                                                    |
| 103                 | [unknown]                       |                                  |                            |                                    |                                                                                                    |
| AIR MUMBAI Login    | [unknown]                       |                                  |                            |                                    | 01-26-1970 Hon 01:57:02                                                                                                    |
| AIR MUMBAI Logout   | Open, Locked                    |                                  |                            |                                    | tit to all all all all all all all all all al                                                                                                    |
| Cafeteria           | Closed, Locked                  |                                  |                            |                                    | The state of the state of the s |
| Entry Door          | Open, Locked                    |                                  |                            |                                    |                                                                                                    |
| Exit Door           | Open, Locked                    |                                  |                            |                                    |                                                                                                    |
| Meeting Room        | [unknown]                       |                                  |                            |                                    |                                                                                                    |
| NOIDA Entry Gate    | Closed, Locked                  |                                  |                            |                                    |                                                                                                    |
| NOIDA Exit Gate     | [unknown]                       |                                  |                            |                                    |                                                                                                    |
|                     |                                 |                                  |                            |                                    | Camera 01                                                                                                    |
|                     |                                 |                                  |                            |                                    | Lock Unlock NormalLock                                                                                                    |

**12.** The same status can be viewed from Access360, Security View application which is also showing the status as Locked.

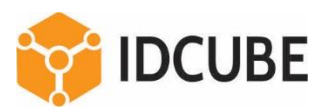

| 🌼 My Dashboard                                         | 🗙 🤤 SecurityView                  | × +                 |                  |                                    |                    |                          |                     | -                   | 0 ) |  |  |
|--------------------------------------------------------|-----------------------------------|---------------------|------------------|------------------------------------|--------------------|--------------------------|---------------------|---------------------|-----|--|--|
| → C A Not secure                                       | 192.168.1.147:8086/Security       | yView/DoorStatus.as | рх               |                                    |                    | to                       | <b>◎</b>   £=       | <b>₽</b>            |     |  |  |
| To be most productive with Microso                     | ft Edge, finish setting up your b | rowser. Comp        | lete setup       | Maybe later                        |                    |                          |                     |                     |     |  |  |
| nitor Controller Area Contro                           | I Logical Area Control            | Door & Relay Sche   | duling Alar      | m Management Gua                   | rd Tour            |                          |                     | 0                   | Ψł  |  |  |
| iDCUBE IDENTIFICATION SYSTEMS Pvt. Ltd. (NOIDA) Change |                                   |                     |                  |                                    |                    |                          |                     |                     |     |  |  |
| Door Status                                            |                                   |                     |                  |                                    | Door N             | lask Door Action         | Refresh             | ito Refresh         |     |  |  |
| Entry Door (NOIDA)                                     | ~                                 | Do                  | or Held Alarm    | Door Force Alarm                   | Normal Lock        | Unlock Door Pen          | manent Lock D       | sable Lock          | ×   |  |  |
| Name                                                   | Branch                            | Туре                | Door I<br>Status | Lock Door Held<br>Status Violation | Door Held<br>Alarm | Door Forced<br>Violation | Door Force<br>Alarm | Tamper<br>Violation |     |  |  |
| AIR MUMBAI Logout                                      | NOIDA                             | Login/out           | 0                | a 📂                                |                    | 1                        |                     |                     |     |  |  |
| Cafeteria                                              | NOIDA                             | In                  |                  | a 📂                                |                    | 1                        |                     |                     |     |  |  |
| Entry Do <mark>or</mark>                               | NOIDA                             | In                  |                  | a 💌                                |                    | les .                    |                     | 14                  |     |  |  |
| Exit Door                                              | NOIDA                             | Out                 |                  | 0 💌                                |                    | lan .                    |                     | 194                 |     |  |  |
| NOIDA Entry Gate                                       | NOIDA                             | In                  |                  | a 💌                                |                    | 194                      |                     |                     |     |  |  |
|                                                        |                                   |                     | 1                |                                    |                    | 1 Mar                    |                     | 194                 |     |  |  |

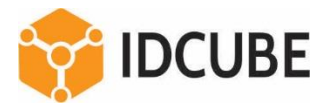

**13.** From Access360, Security View application, the door status can be changed. Once we click Normal Lock button from above screen, it also sends the command to respective controller which is also visible in Doors tab in Access360 plug-in as shown below.

| ô My Dashboard                                    | 🗙 🎯 SecurityView                   | × +                |                |                |                        |                     |                          |                     | -                   | ٥      |
|---------------------------------------------------|------------------------------------|--------------------|----------------|----------------|------------------------|---------------------|--------------------------|---------------------|---------------------|--------|
| $ ightarrow {f C}$ $ildsymbol{\Delta}$ Not secure | 192.168.1.147:8086/Security        | /View/DoorStatus.a | spx            |                |                        |                     | to                       | <b>⊽</b>   £≡       | ₽ @                 |        |
| To be most productive with Micros                 | oft Edge, finish setting up your b | rowser. Com        | plete setup    | Maybe lat      | er                     |                     |                          |                     |                     |        |
| nitor Controller Area Contr                       | ol Logical Area Control            | Door & Relay Sch   | eduling /      | Marm Manag     | ement Guard            | Tour                |                          |                     | ¢                   | D \;   |
| I                                                 | IDCUBE I                           | DENTIFICATION S    | YSTEMS PV      | t. Ltd.(NOIDA  | A) Change              |                     |                          | 1                   | Ujj                 | al Sar |
| Door Status                                       | Succ                               | ess! Command se    | end successi   | 'ully. Please  | check the action I     | og for task status. | × Door Action            | Refresh             | uto Refresh         | H      |
| Entry Door (NOIDA)                                | ~                                  |                    | Door Held Ala  | arm Doo        | r Force Alarm          | Normal Lock         | Unlock Door Perm         | anent Lock 🛛 🛛      | lisable Lock        | *      |
| Name                                              | Branch                             | Туре               | Door<br>Status | Lock<br>Status | Door Held<br>Violation | Door Held<br>Alarm  | Door Forced<br>Violation | Door Force<br>Alarm | Tamper<br>Violation |        |
| AIR MUMBAI Logout                                 | NOIDA                              | Login/ou           | ut 🚺           |                | 194                    |                     | lan .                    |                     |                     |        |
| Cafeteria                                         | NOIDA                              | In                 |                |                | 1                      |                     | les .                    |                     |                     |        |
| Entry Door                                        | NOIDA                              | In                 |                |                | (PM                    |                     | lan .                    |                     | 1                   |        |
| Exit Door                                         | NOIDA                              | Out                |                | 0              | 14                     |                     | les .                    |                     | 194                 |        |
| NOIDA Entry Gate                                  | NOIDA                              | In                 |                |                | 1                      |                     | les .                    |                     |                     |        |
| Server Pack Entry                                 | ΝΟΙΟΔ                              | In                 | r M            | Δ              | 10x                    |                     | 10v                      |                     | 10x                 |        |

| Milestone XProte  | ct Smar   | rt Client                  |                             |                              |                                    |                                              |
|-------------------|-----------|----------------------------|-----------------------------|------------------------------|------------------------------------|----------------------------------------------|
| Live Playt        | back      | Search                     | Alarm Manager               | Access Control               | System Monitor                     |                                              |
|                   |           | -k                         |                             |                              |                                    |                                              |
|                   |           |                            |                             |                              |                                    |                                              |
| 16:32:06 Thank ye | ou for us | sing this trial license to | demonstrate or evaluate the | XProtect video management si | oftware. The trial license expires | on 10-09-2021. To fully license the product, |
|                   |           |                            |                             |                              |                                    |                                              |
| Events Doors      | Carr      | dholders                   |                             |                              |                                    |                                              |
| Lvents Doors      | Care      | unolders                   |                             |                              |                                    |                                              |
| Search doors      |           |                            | 0 0                         |                              |                                    |                                              |
| Search abors      |           |                            | ~ 2                         |                              |                                    |                                              |
|                   |           |                            |                             |                              |                                    |                                              |
| Door ▼ All state  | s 🔻       | All doors 🔻                |                             |                              |                                    |                                              |
|                   |           |                            |                             |                              |                                    |                                              |
| Name 🔶            | State     |                            |                             |                              |                                    |                                              |
| 101               | 🗍 [u      | inknown]                   |                             |                              |                                    |                                              |
| 103               | 🗍 (u      | inknown]                   |                             |                              |                                    |                                              |
| AIR MUMBAI Login  | 🗍 [u      | inknown]                   |                             |                              |                                    |                                              |
| AIR MUMBAI Logout | 0         | pen, Locked                |                             |                              |                                    |                                              |
| Cafeteria         | CI        | losed, Locked              |                             |                              |                                    |                                              |
| Entry Door        | . 0       | pen, Unlocked              |                             |                              |                                    |                                              |
| Exit Door         | 0         | pen, Locked 🥂              |                             |                              |                                    |                                              |
| Meeting Room      | 🗍 [u      | inknown]                   |                             |                              |                                    |                                              |
| NOIDA Entry Gate  | 🖪 CI      | losed, Locked              |                             |                              |                                    |                                              |
| NOIDA Exit Gate   | 1 [u      | inknown]                   |                             |                              |                                    |                                              |
|                   |           |                            |                             |                              |                                    |                                              |

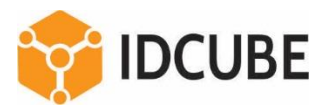

- 14. Card Holders: All card holders from Access360 is pulled using the plugin along with basic details like Photograph, Card ID, and Expiry Date. In Access360, multiple card is can be issued to a user, which has also been pulled using the plugin.
- **15.** The respective events of each card holder can be viewed from the button, View cardholder events.

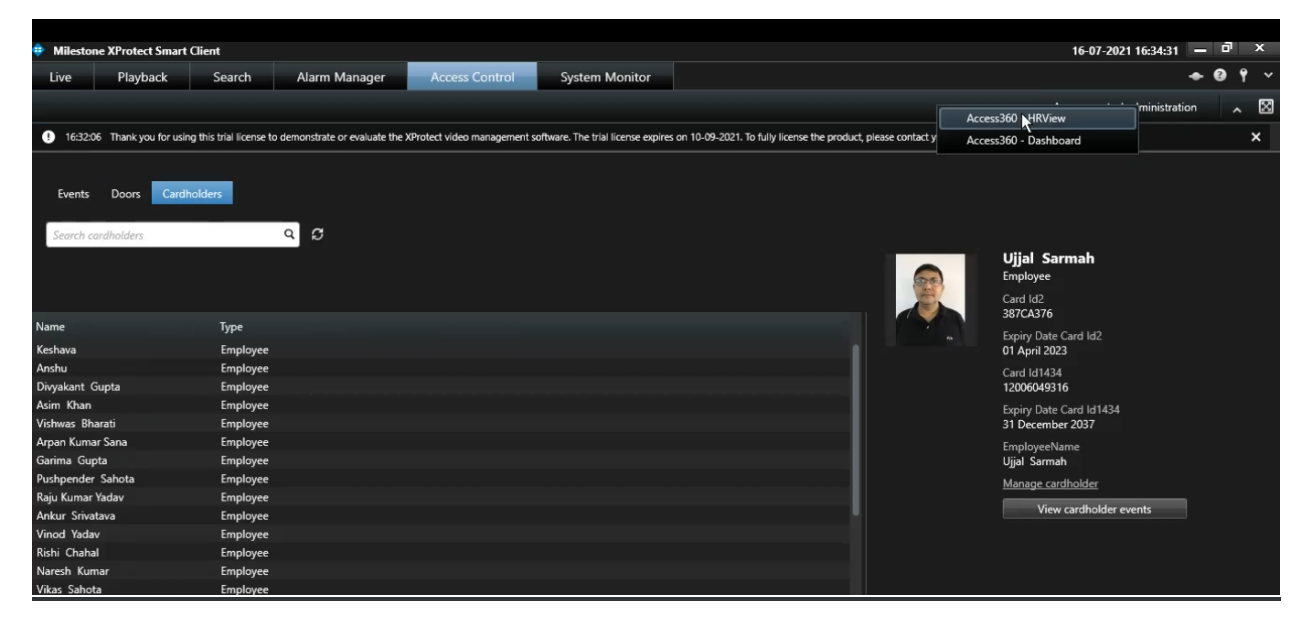

- 16. Navigation link to Access360 is available in the plug-in where privileged user can login to Access360 web portal to manage User, Credential, Attendance Rule, Access Rule, Reports, Dashboard, and other admin functions.
- **17.** From Access360 Security View, privileged user can manage controller, biometric device, readers, interfaces, inputs and other advance access control features.

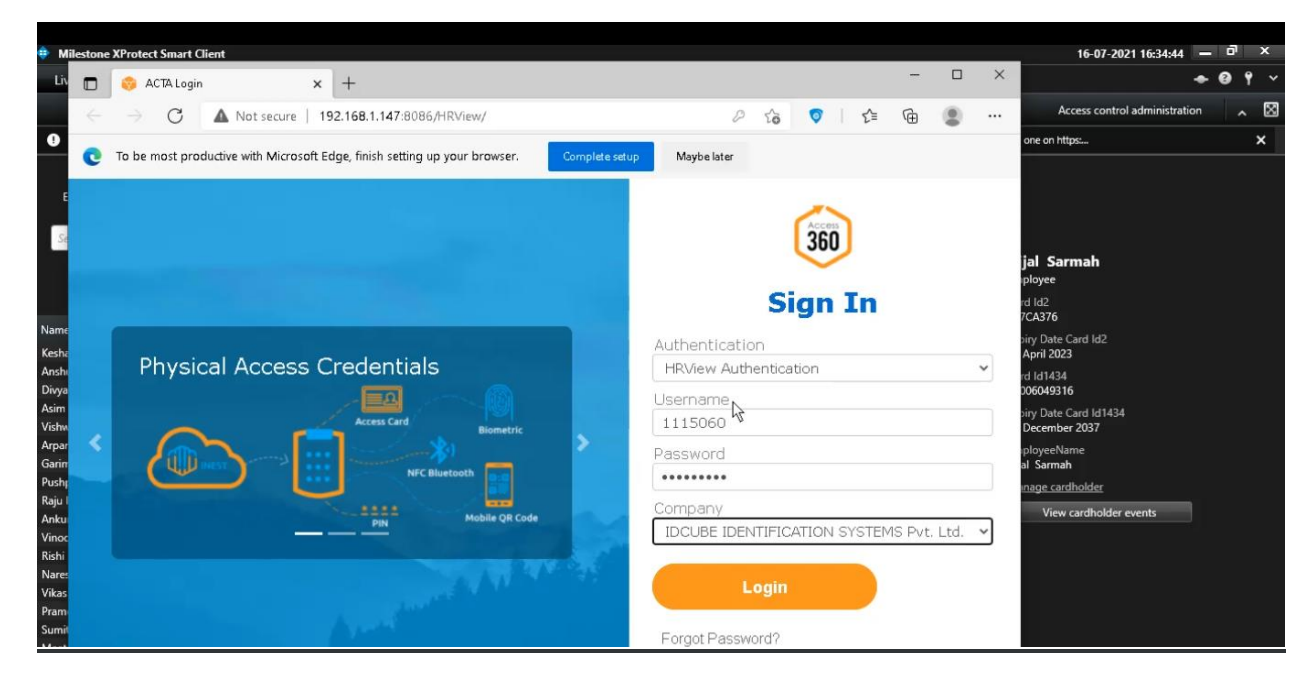

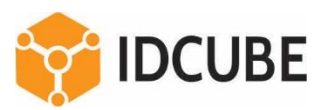

|              |                                                                          |        |              |             |            |        |                    |               |           |          |       |                   |                    |            |                 |    |        |          |     | - | _    |
|--------------|--------------------------------------------------------------------------|--------|--------------|-------------|------------|--------|--------------------|---------------|-----------|----------|-------|-------------------|--------------------|------------|-----------------|----|--------|----------|-----|---|------|
|              | 🦁 My Dashb                                                               | oard   | ×            | +           |            |        |                    |               |           |          |       |                   |                    |            |                 |    |        |          | -   | D |      |
| $\leftarrow$ | $\rightarrow$ G                                                          | A Not  | secure   192 | 2.168.1.147 | :8086/HRVi | ew/Myl | yDashboard.aspx    |               |           |          |       |                   |                    |            | P               | to | 0      | £'≡      | Ē   |   |      |
| e            | C To be most productive with Microsoft Edge, finish setting up your brow |        |              |             |            |        |                    | nplete setup  | Maybe     | later    |       |                   |                    |            |                 |    |        |          |     |   |      |
| User         | Credentials                                                              | Access | Attendance   | Visitor     | Reports    | Dashbo | oard Vehic         | le Request    | CMS       | iSPOT    |       |                   |                    |            |                 |    |        |          | 3 2 | ٩ | ٠    |
| 360          |                                                                          |        |              |             | IDCUBE     | IDENTI | IFICATION SY       | 'STEMS Pvt. L | .td.(NOIE | DA) Chan | ge    |                   | ₿                  | <u>*</u> * | 🗴 📢 🗎 🛛 Ujjal S |    |        |          |     |   | ah 🗸 |
|              |                                                                          |        |              |             |            |        |                    |               |           |          |       |                   |                    |            |                 |    |        |          |     |   |      |
|              | Employee Head Count +                                                    |        |              |             |            |        | Employee Summary   |               |           |          |       | Secur             | Security Anomalies |            |                 |    |        |          | • 0 |   |      |
|              |                                                                          |        |              |             |            |        | NOIDA 🗸            |               |           | ~        | NOIDA |                   |                    |            |                 | ~  |        |          |     |   |      |
|              |                                                                          | NOIDA  |              |             |            |        | Total Employeeu 46 |               |           |          |       | Obulularida       |                    |            |                 |    | -      |          |     |   |      |
|              |                                                                          |        | Head Co      | ount        |            |        | 50                 | Iotai         | Employ    | ee: 40   |       | Stuck Inside Dorn |                    |            |                 |    | Dorma  | ant Cred |     |   |      |
|              |                                                                          |        | ficau Gr     | Juni        |            |        |                    |               | 40        |          |       |                   | <u>.</u>           | 55         |                 | ۲  | Ø      | 118      | 5   |   |      |
|              |                                                                          |        | - 59         |             |            |        | 40                 | 1             |           |          |       |                   | Suenen             | ded Cre    | d               |    | Evnire | d Cred   |     |   |      |
|              |                                                                          |        |              |             |            |        | 30                 |               |           |          |       | ſ                 |                    |            | u.              | ດ  |        |          |     |   |      |
|              |                                                                          |        | More Inr     | 0           |            |        | 20                 | -             |           |          |       | ٢                 | ⊇@                 | U          |                 |    | R      | 1        |     |   |      |
|              |                                                                          |        |              |             |            |        | 10                 |               |           |          |       |                   | Unautho            | rise Cre   | d.              |    | Dorm   | ant User |     |   |      |
|              |                                                                          |        |              |             |            |        | 10                 | ]             |           |          |       |                   |                    | 20         |                 |    | )      | 27       |     |   |      |
|              |                                                                          |        |              |             |            |        | 0                  |               | Insid     | e        | ,     | 0                 | <b>B</b>           | 29         |                 |    | 0      | 21       |     |   |      |
|              |                                                                          |        |              |             |            |        |                    |               |           |          |       |                   |                    |            |                 |    |        |          |     |   |      |

## **IDCUBE**

Identification Systems Pvt. Ltd.

- <u>contact@idcube.co.in</u>
- 🌜 +91 120 4130715

www.idcubesystems.com